JOHN LEWIS & PARTNERS JOHN LEWIS PARTNERSHIP

## View and Manage Purchase Orders

Login to Coupa Supplier Portal and select **Orders** from the toolbar across the top.

The **Purchase Orders** table shows the following information for all the POs you have received.

| Column              | Description                                                                                                    |
|---------------------|----------------------------------------------------------------------------------------------------|
| PO Number           | PO number generated by Coupa. Click on it to view the PO.                                                                                                    |
| Order Date          | Date when the PO was created.                                                                                                    |
| Status              | Current status of the PO. For more information, see the PO status list below.                                                                                                    |
| Acknowledged At     | Date when you acknowledged the receipt of the PO, or "None" if not acknowledged.                                                                                                    |
|                     | You can choose to let your customer know that you received their PO by selecting the <b>Acknowledged At</b> checkbox on the PO. When you select the checkbox, the current date appears in the <b>Acknowledged At</b> column. |
|                     | This checkbox is a simple toggle, so you can also un-acknowledge an invoice by deselecting the checkbox. If you re-acknowledge at a later time, the new date appears.                                                        |
| Items               | List of items on the PO.                                                                                                    |
| Unanswered Comments | Your comments on the PO for your customer. Also, your customer's comments that you need to respond to.                                                                                                    |
|                     | You can see all your customer's comments or add your comments for the customer when you open the PO.                                                                                                    |
|                     | Note: If you need urgent communication, contact your customer directly.                                                                                                    |
| Total               | Total amount of the PO.                                                                                                    |

You can export the **Purchase Order** table to CSV or Excel if you want to.You can also print POs.To do this you follow these steps:-

- Click on the **PO Number** link to open the PO
- At the end of the PO, click on the **Print View** button
- Depending on your browser, click on the three vertical dots or the three horizontal lines icon in the top right corner of the appearing window to open the browser menu,
- Select **Print** from the list of options.

Please be aware that you cannot reject a PO but if you do not accept the PO, you can add a comment on it.

POs can have a number of statuses, the link below provides this information.

https://success.coupa.com/Suppliers/For\_Suppliers/Coupa\_Supplier\_Portal/Work\_with\_the\_CSP/View\_and\_M anage\_POs

袋coupa

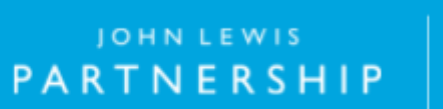